Menu map Page 1 of 3

## Menu map

### **Menus list**

Supplies Menu Replace Supply Cyan Cartridge Magenta Cartridge Yellow Cartridge Black Cartridge Cyan Photoconductor Magenta Photoconductor Yellow Photoconductor Black Photoconductor Waste Toner Bottle Fuser Transfer Module

#### Security

Miscellaneous Security Settings Confidential Print Disk Wiping<sup>1</sup> Security Audit Log Set Date and Time

## Paper Menu Default Source Paper Size/Type Configure MP Substitute Size Paper Texture Paper Veight Paper Loading Custom Types Universal Setup

#### Reports

Menu Settings Page Device Statistics Network Setup Page Network [x] Setup Page Profiles List Print Fonts Print Directory Asset Report

#### Settings

General Settings Flash Drive Menu Print Settings

#### Network/Ports

Active NIC Standard Network *or* Network  $[x]^2$ Standard USB Parallel [x]Serial [x]SMTP Setup

#### Help

Print All Guides Color Quality Print Quality Printing Guide Media Guide Print Defects Guide Menu Map Information Guide Connection Guide Moving Guide Supplies Guide

<sup>1</sup> This menu appears only when a printer hard disk is installed.

<sup>2</sup> Depending on the printer setup, this menu appears as Standard Network, Wireless Network or Network [x].

# Using the four-arrow-button printer control panel

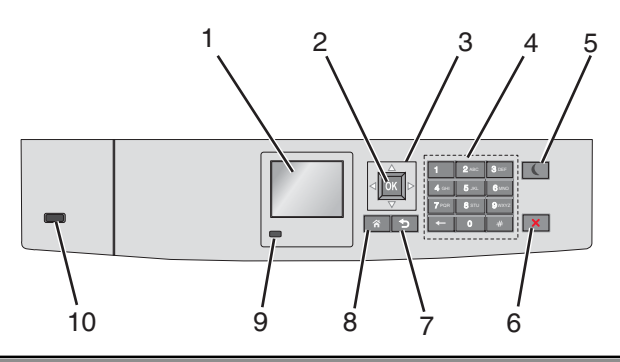

| Use the |                    | То                                                                                                    |
|---------|--------------------|----------------------------------------------------------------------------------------------------|
| 1       | Display            | View the printer status.                                                                                                    |
|         |                    | Allow printer setup and operation.                                                                                                    |
| 2       | Select button      | Submit changes made in the printer settings.                                                                                                    |
| 3       | Navigation buttons | Scroll up and down or left and right.                                                                                                    |
| 4       | Keypad             | Enter numbers, letter, or symbols.                                                                                                    |
| 5       | Sleep button       | Enable Sleep mode.                                                                                                    |
|         |                    | The following are the statuses based on the indicator light and the Sleep button:                                                                     |
|         |                    | Entering or waking from Sleep mode                                                                                                    |
|         |                    | <ul> <li>The indicator light is illuminated solid green.</li> </ul>                                                                                   |
|         |                    | <ul> <li>The Sleep button is unilluminated.</li> </ul>                                                                                                |
|         |                    | Operating in Sleep mode                                                                                                    |
|         |                    | <ul> <li>The indicator light is illuminated solid green.</li> </ul>                                                                                   |
|         |                    | <ul> <li>The Sleep button is illuminated solid amber.</li> </ul>                                                                                      |
|         |                    | Entering or waking from Hibernate mode                                                                                                    |
|         |                    | <ul> <li>The indicator light is illuminated solid green.</li> </ul>                                                                                   |
|         |                    | <ul> <li>The Sleep button is illuminated blinking amber.</li> </ul>                                                                                   |
|         |                    | Operating in Hibernate mode                                                                                                    |
|         |                    | <ul> <li>The indicator light is unilluminated.</li> </ul>                                                                                             |
|         |                    | <ul> <li>The Sleep button is blinking amber for 0.1 second, and then goes completely unilluminated for<br/>1.9 seconds in pulsing pattern.</li> </ul> |
|         |                    | The following actions wake the printer from Sleep mode:                                                                                               |
|         |                    | Pressing any hard button                                                                                                    |
|         |                    | <ul> <li>Opening Tray 1 or loading paper in the multipurpose feeder</li> </ul>                                                                        |
|         |                    | Opening a door or cover                                                                                                    |
|         |                    | <ul> <li>Sending a print job from the computer</li> </ul>                                                                                             |
|         |                    | <ul> <li>Performing a power-on reset with the main power switch</li> </ul>                                                                            |
|         |                    | Attaching a device to a USB port                                                                                                    |
| 6       | Stop/Cancel button | Stop all printer activity.                                                                                                    |
|         |                    | Note: A list of options is displayed once Stopped appears on the display.                                                                             |
| 7       | Back button        | Return to the previous screen.                                                                                                    |
| 8       | Home button        | Go to the home screen.                                                                                                    |

Menu map Page 3 of 3

| Use the |                 | То                                                                      |
|---------|-----------------|-------------------------------------------------------------------------|
| 9       | Indicator light | Check the status of the printer.                                        |
|         |                 | • Off—The printer is off.                                               |
|         |                 | Blinking green—The printer is warming up, processing data, or printing. |
|         |                 | Solid green—The printer is on, but idle.                                |
|         |                 | Blinking red—The printer requires operator intervention.                |
| 10      | USB port        | Connect a flash drive to the printer.                                   |